## PAGAMENTO DE MULTA COM PIX

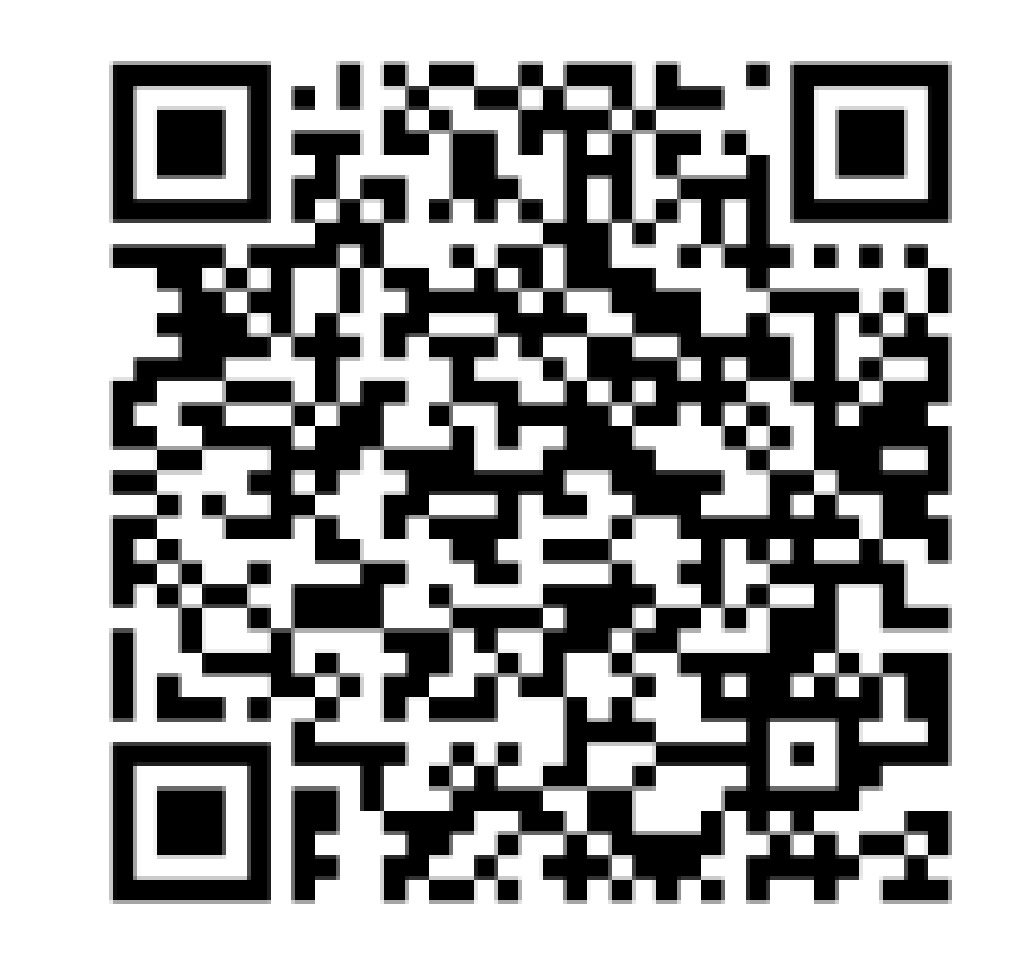

## SCAN ME

## Informar:

- CPF e o NOME do aluno;
- Data do vencimento (dia do pagamento);
- Valor do débito (consultar na Biblioteca ou Pergamum);
- Clicar em INICIAR PAGAMENTO;
- Selecionar a forma de pagamento > PIX;
- SERÁ GERADO UM QR CODE PARA PAGAMENTO.

APÓS O PAGAMENTO SERÁ GERADO UM COMPROVANTE DE **"PAGAMENTO REALIZADO COM SUCESSO"** 

ENVIAR O COMPROVANTE com o n.º de Matrícula para: biblioteca.vv@ifes.edu.br